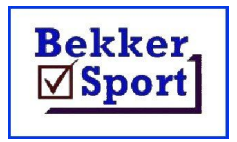

Hulp dokumente om makliker te werk. Documents to assist and explain procedures.

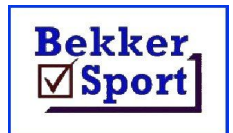

## Spankies.

Na afloop van die byeenkoms kan 'n nuwe span gekies word gebaseer op die uitslae in die byeenkoms.

## Kliek op Nuts en dan Spankies.

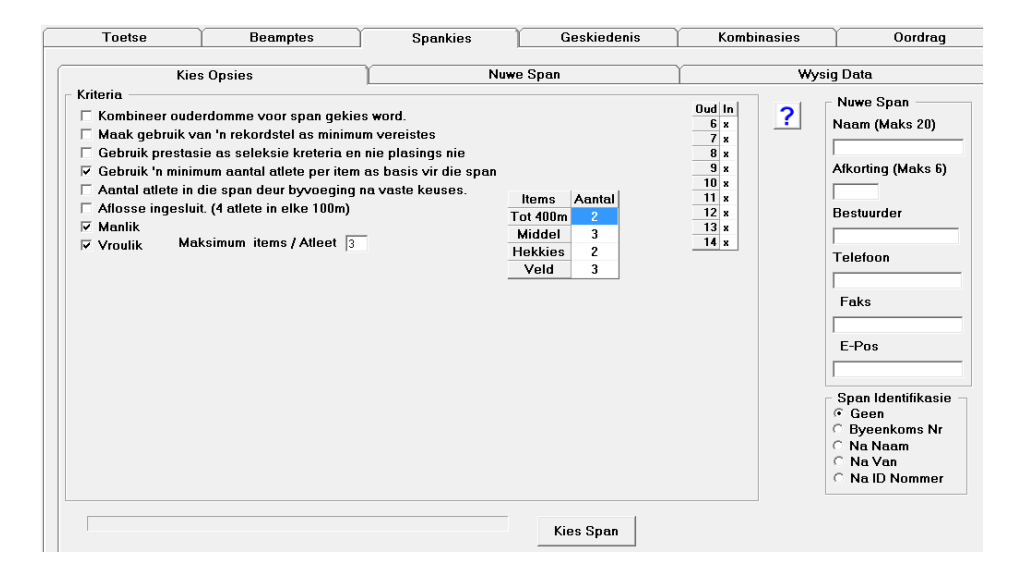

Vul die nuwe span se naam en afkorting in.

Verwyder merke as alle ouderdomme nie nodig is nie.

Stel hoeveelhede reg.

Kliek op Kies Span.

| Kies Opsies                      |     |            |            |            | Nuwe Span    |                       |      |      |   |
|----------------------------------|-----|------------|------------|------------|--------------|-----------------------|------|------|---|
| Geslag                           | Oud | Van        | Naam       | ltem       | Prestasie    | Plek                  | Tipe | Span |   |
| М                                | 9   | Masilela   | Tlhalefang | 80m S-9    | 11.54        | 1                     | 1    | D5   |   |
| м                                | 9   | Mubikayi   | Allegresse | 60m S-9    | 8.77         | 2                     | 1    | D6   | = |
| м                                | 9   | Mubikayi   | Allegresse | 80m S-9    | 11.58        | 2                     | 1    | D6   |   |
| м                                | 9   | Ngoy       | D          | 60m S-9    | 8.69         | 1                     | 1    | D17  |   |
| м                                | 10  | Bokwa      | Mbanzi     | 1200m S-10 | 3:55.18      | 2                     | 2    | D15  |   |
| м                                | 10  | Bosman     | т          | HS S-10    | 1.35         | 2                     | 7    | D17  |   |
| м                                | 10  | COETZER    | RICO       | 1200m S-10 | 3:53.34      | 1                     | 2    | D4   |   |
| м                                | 10  | CORDIER    | TRISTIAN   | VS S-10    | 4.36         | 3                     | 7    | D10  |   |
| м                                | 10  | Gouws      | Werner     | 1200m S-10 | 3:55.74      | 3                     | 2    | D1   |   |
| м                                | 10  | Groenewald | Ruben      | HS S-10    | 1.30         | 3                     | 7    | D1   |   |
| м                                | 10  | Koekemoer  | Leenerdt   | 80m S-10   | 11.02        | 2                     | 1    | D5   |   |
| м                                | 10  | KRUGER     | ROAL       | GS S-10    | 10.10        | 3                     | 8    | D4   |   |
| м                                | 10  | LIEBENBER  | CHRISTIAAN | HS S-10    | 1.30         | 3                     | 7    | D10  |   |
| м                                | 10  | MARX       | ANDRE      | 70mH S-10  | 12.31        | 2                     | 5    | D4   |   |
| м                                | 10  | Nel        | Doan       | VS S-10    | 4.46         | 1                     | 7    | D6   |   |
| м                                | 10  | NKULU      | SAMUEL     | 100m S-10  | 13.45        | 1                     | 1    | D4   |   |
| м                                | 10  | OKALAME    | JASPER     | 80m S-10   | 10.97        | 1                     | 1    | D2   |   |
| м                                | 10  | OKALAME    | JASPER     | 100m S-10  | 13.66        | 2                     | 1    | D2   |   |
| м                                | 10  | Oosthuizen | Dante      | 70mH S-10  | 12.03        | 1                     | 5    | D8   |   |
| м                                | 10  | SCHINITER  | 0          | VS S-10    | 4.38         | 2                     | 7    | D3   |   |
| м                                | 10  | STEVENS    | Т          | GS S-10    | 10.33        | 2                     | 8    | D3   |   |
| м                                | 10  | Stoltz     | Petrus     | HS S-10    | 1.35         | 1                     | 7    | D5   |   |
| м                                | 10  | van ₩yk    | L          | GS S-10    | 10.81        | 1                     | 8    | D17  |   |
| м                                | 11  | BOSMAN     | DIVAN      | GS S-11    | 12.18        | 1                     | 8    | D2   |   |
| м                                | 11  | BRONKHOR   | LUANDRE    | VS S-11    | 4.79         | 3                     | 7    | D4   |   |
| м                                | 11  | BRONKHOR   | LUANDRE    | 1200m S-11 | 3:50.94      | 3                     | 2    | D4   | - |
| anlys Items Name Nota vir spanne |     |            |            |            | Sigblad uity | E-Pos Nota vir spanne |      |      |   |

Sarel Bekker – 083 734-7079 sbekker@bsport.co.za

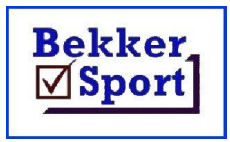

Hulp dokumente om makliker te werk. Documents to assist and explain procedures.

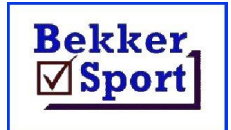

Kliek Items om hoeveelhede te sien, dan op Name om die volgorde reg te stel vir uitvoer.

Om die oorspronklike spanne in kennis te stel van hulle atlete ingesluit, kliek op **Notas vir Spanne**. Dit kan uigedruik word of nd pdf gedruk word vir versppreiding.

Kliek daarna op Sigblad uitvoer.

Wees geduldig. **Excel** sal in die agtergrond oopmaak, die name inlees en dan die nuwe sigblad skryf. Wag tot dit weer toe is voor die program toegemaak word om die spanlys na te gaan.

Die nuwe sigblad is onder C:\Atletiek\Invoer met die afkorting wat gebruik was as naam. As dit leeg lyk, kliek op View en dan Unhide.

Indien daar inligting in die sigblad is wat nie daar behoort te wees nie, dan is die meester sigblad nie leeg nie. Om dit reg te stel gaan na C:\Program Files(x86)\BSport en maak Span.xls oop. Verwyder enige data op die Span, Manlik en Vroulik bladsye. Stoor die skoon sigblad en herhaal die Spankies opsie.

Gebruik hierna slegs hierdie sigblad om veranderings aan te bring. Atlete kan bygevoeg word, vervang word of geskraap word. Net so kan die items van 'n atleet gewysig word.

Verseker dat die span se naam en afkorting korrek is.

Gebruik dan hierdie sigblad as invoer vir die volgende byeenkoms.

Sarel Bekker – 083 734-7079 sbekker@bsport.co.za